## 3 שחזור קורסים ממודל 2 למודל

העברת חומרים מקורסים בתשע"ו לקורסים בתזע"ז

במודל החדש יש להיכנס לקורס הרצוי, ובמשבצת הניהול לבחור באפשרות "שחזור".

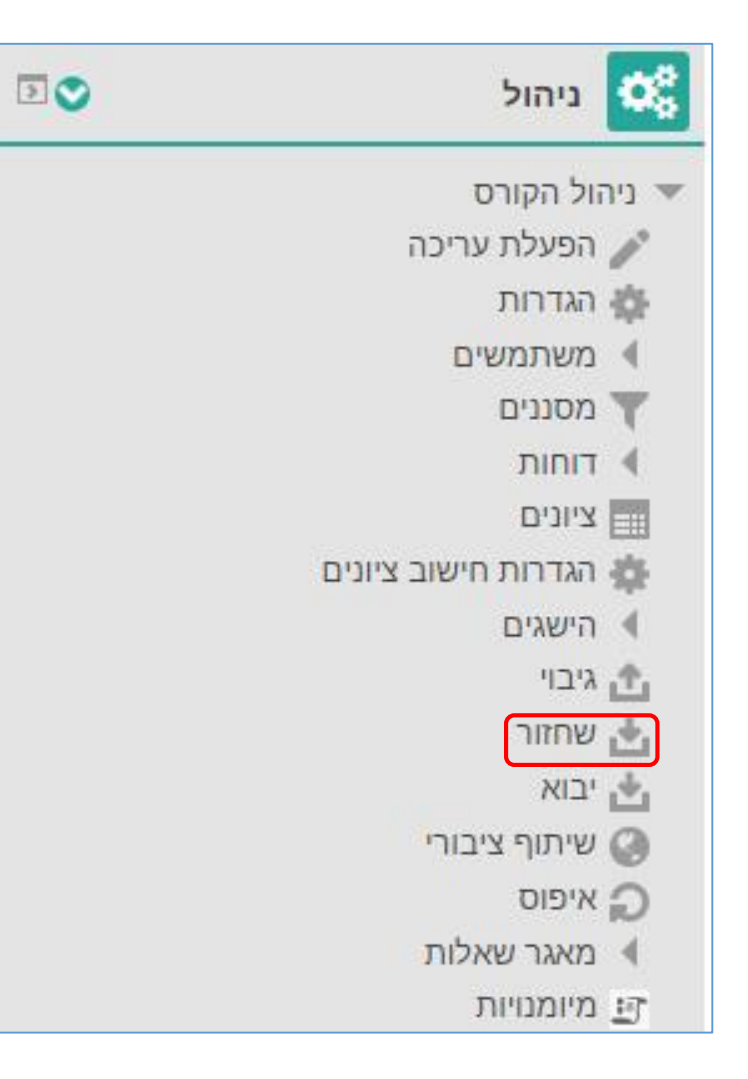

בחלון בחירת קובץ גיבוי יש ללחוץ על כפתור "בחירת קובץ ...

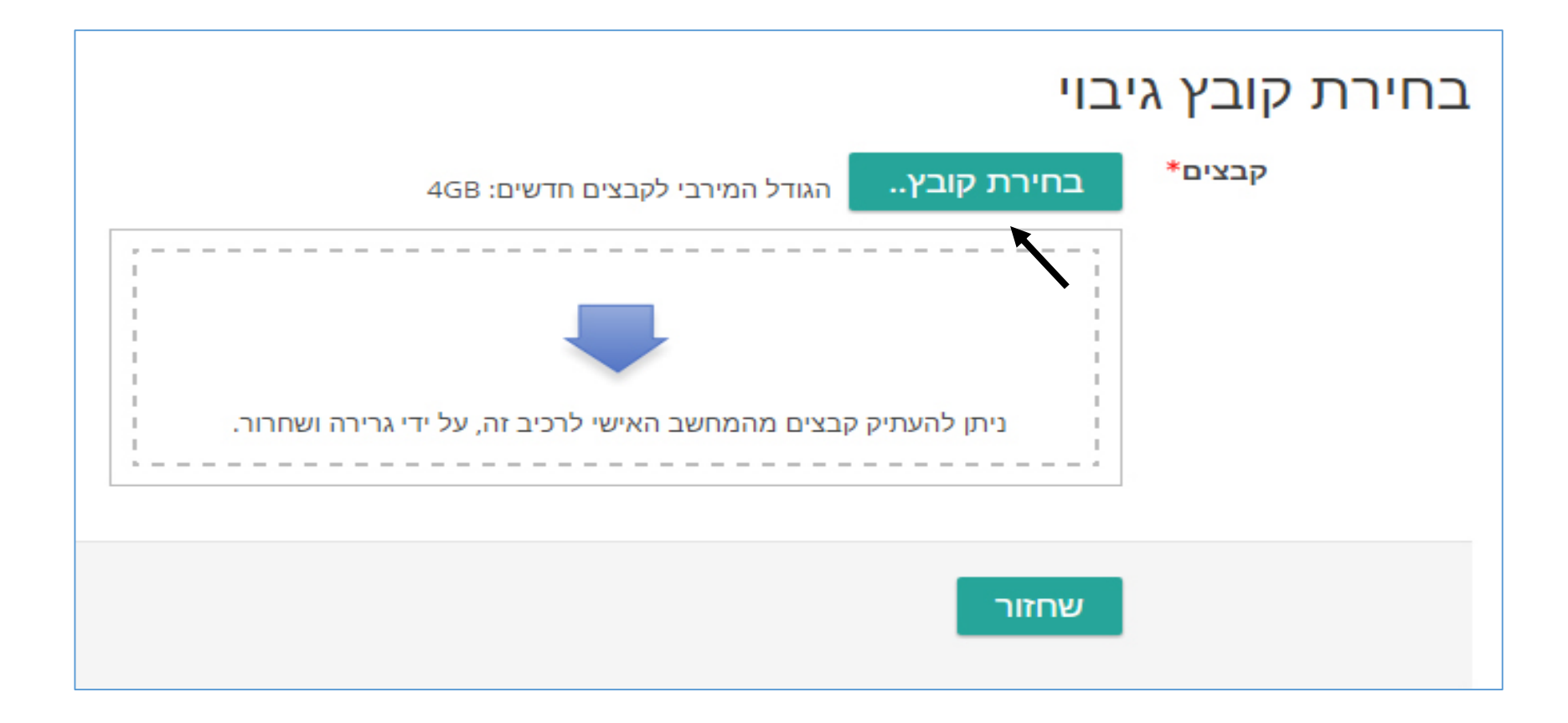

בחלון בחירת קובץ יש לבחור בתפריט מימין את "גיבויים מרוחקים" ואז יופיעו על המסך תיקיות לפי הקטגוריות שיש למרצה קורסים בהם, יש לבחור את הקטגוריה הרצויה (לרוב נבחר ב-תשעו/2016)

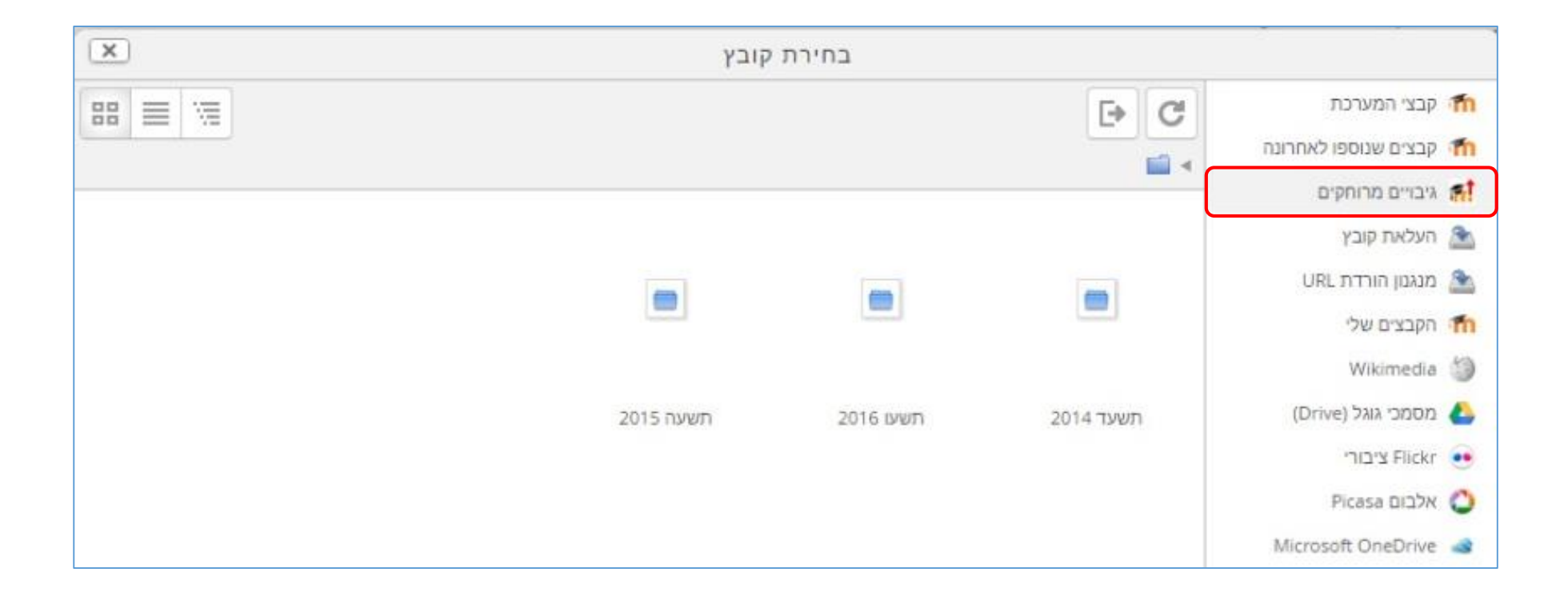

כעת תופיע רשימת הקורסים שיש למרצה בקטגוריה זו, יש לבחור את הקורס הרצוי.

| ×    |        |         | בחירת קובץ                                                           |      |                      |      |
|------|--------|---------|----------------------------------------------------------------------|------|----------------------|------|
| 88 = |        |         |                                                                      | C    | קבצי המערכת          | m    |
|      |        |         |                                                                      |      | קבצים שנוספו לאחרונה | m    |
| 210  |        |         |                                                                      |      | גיבויים מרוחקים      | fit. |
| NO ÷ | (1)A ⊕ | hun and |                                                                      | ue ≑ | העלאת קובץ           | 2    |
|      |        |         | סביבות תרגול                                                         |      | URL מנגנון הורדת     | 2    |
|      |        |         |                                                                      | m    | הקבצים שלי           | m    |
|      |        |         | התנסות מעשית בהוראת מתמטיקה ימחשבים בב"ס על יסודי - 4221387-1 , תשעו |      | Wikimedia            | 1    |
|      |        |         | הוראה ולמידה בסביבה עתירת טכנולוגיה - 1010105-4 - סמסטר א , תשעו     | m    | מסמכי גוגל (Drive)   | 4    |
|      |        |         |                                                                      | -    | Flickr ציבורי        | ••   |
|      |        |         | שונות 2016                                                           |      | Picasa אלבום         | 0    |
|      |        |         | הוראה בשילוב פדגוגיה חדשנית בתהליכי הל"ה - 7150166-0 , תשעו          | m    | Microsoft OneDrive   | -    |

בתוך כל קורס יופיעו רשימת קבצי הגיבוי של אותו הקורס, יש לבחור בגיבוי העדכני ביותר (לבחירתכם).

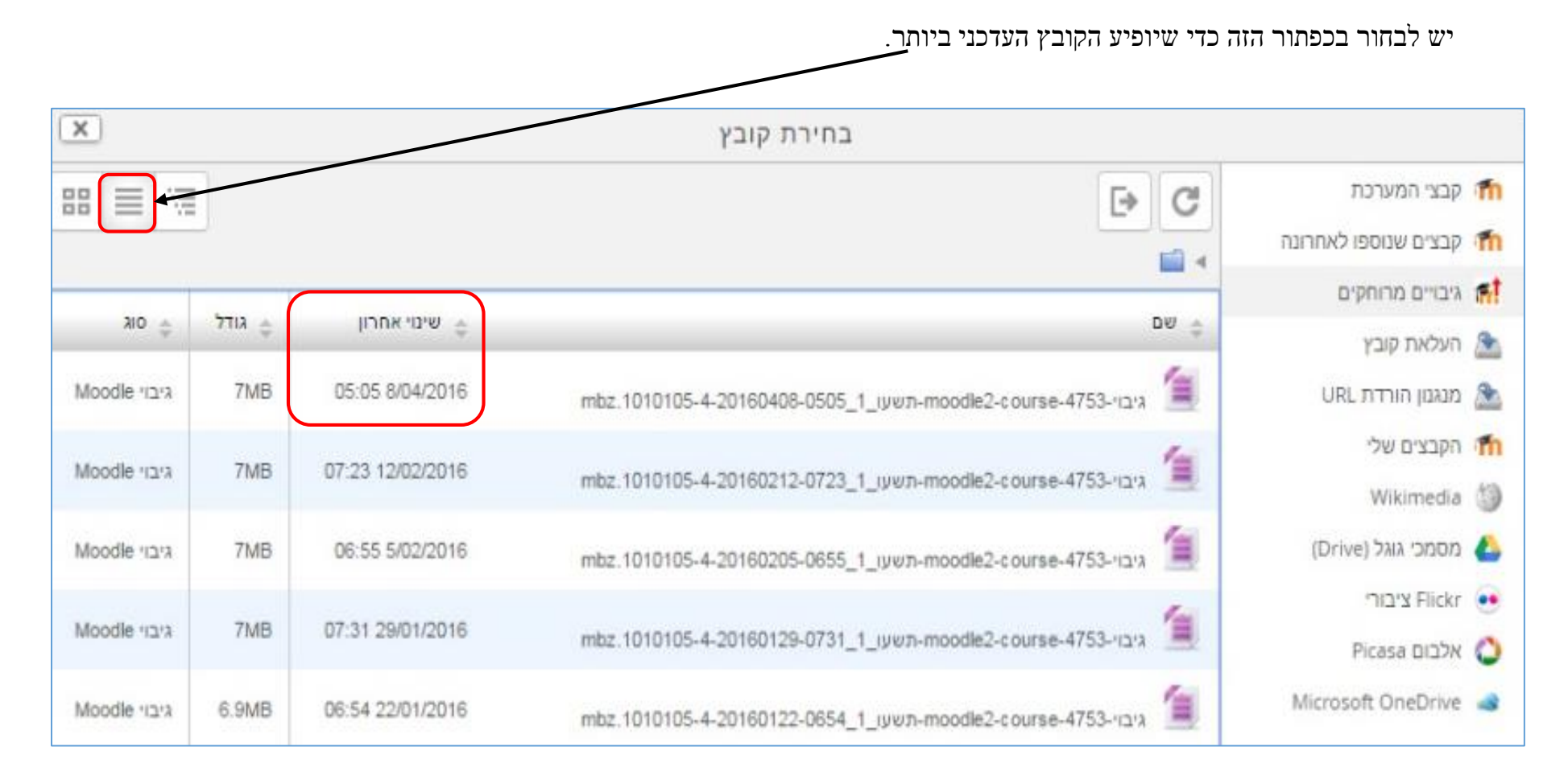

יש לאשר את הבחירה על ידי לחיצה על כפתור "בחירת קובץ זה".

|                            | בחירה גיב     | (x)שטרmoodle2-course-4753-משעו |          |        | ×            |  |  |
|----------------------------|---------------|--------------------------------|----------|--------|--------------|--|--|
| קבצי המערכת 👘              | C             |                                |          |        |              |  |  |
| קבצים שנוספו לאחרונה 👘     | שמירה כ       | _1_איבוי-moodle2-course-4753   |          |        |              |  |  |
| גיבויים מרוחקים 🚮          |               |                                |          |        |              |  |  |
| העלאת קובץ 🏦               | מחבו          | QSM Admin                      | אחרון    | גודל 😄 | ç Olƙ        |  |  |
| URL מנגנון הורדת 🚵         |               |                                | 05:05 8  | 7MB    | kich albood  |  |  |
| הקבצים שלי 👘               | בחירת רשיו    | כל הזכויות שמורות 🔻            |          | -      |              |  |  |
| Wikimedia 🍏                | <u> </u>      |                                | 07:23 12 | /MB    | Moodle גיבוי |  |  |
| (Drive) מסמכי גוגל (Drive) | בחירת קובץ זה | ביטול                          | 06:55 5/ | 7MB    | Moodle איבוי |  |  |
| Flickr 🥶                   |               |                                | 07:31 29 | 7MB    | Moodie (1213 |  |  |

לאחר מכאן ממשיכים בשחזור קורס רגיל.

| בחירת קובץ גיבוי                        |                       |        |
|-----------------------------------------|-----------------------|--------|
| 4GB הגודל המירבי לקבצים חדשים:          | בחירת קובץ            | קבצים* |
| mbz.1010105-4-20160408-0505_1_תשעו_mood | le2-course-4753-גיבוי |        |
|                                         |                       |        |
|                                         |                       |        |
|                                         |                       |        |
|                                         |                       |        |
|                                         | שחזור                 |        |

|                |                                             | מידע       |                                                                                          | 10,700,00                            | פעילויות ומשאבים                                                                   |
|----------------|---------------------------------------------|------------|------------------------------------------------------------------------------------------|--------------------------------------|------------------------------------------------------------------------------------|
|                |                                             | משתמש      | כותרת                                                                                    | רכיב                                 |                                                                                    |
|                |                                             | ~          | חשיבה מסוד גבוה HOTS                                                                     | מטלה 🦢                               |                                                                                    |
|                |                                             | ~          | :Y) جدول الاستلة مع مهارات التقكير العليا<br>:Y                                          | משאב (קוב 📋                          |                                                                                    |
|                | ועיםזור בקורת חדוע                          |            | עם נתוני המשתמשים) -                                                                     | נכלל בגיבוי (יחד                     | יחידה: הוראה ולמידה באמצעות שיח<br>מקוון: שימוש בפורומים, בלוגים<br>ורשתות חברתיות |
|                |                                             |            | עם נתוני המשתמשים)                                                                       | נכלל בגיבוי (יחד                     | יחידה: דרכי הערכה להוראה וללמידה                                                   |
| ۲              | שוחזור בפורת חדש                            |            |                                                                                          |                                      | בטביבוז עתיו ת טכנולוגיוו, שכותבים<br>של עבודת הגמר לפני הצגה                      |
|                |                                             | מידע       |                                                                                          |                                      | פעילויות ומשאבים                                                                   |
| שם תיאור       | יש לבחור קטגוריה                            | משתמש      | כותרת                                                                                    | רכיב                                 |                                                                                    |
| עשעז 2017 🔘    |                                             | ~          | סיפור היסטורי כפתיחה לשיעור מתוקשב                                                       | מטלה 是                               |                                                                                    |
| 🔍 סביבות תרגול |                                             | 4          | ۲<br>در س حساب محیط الکر ۵ ایژر ضبیه                                                     | קישור לאת 齖                          |                                                                                    |
| קורסים שונים   |                                             |            |                                                                                          | אינטרנט                              |                                                                                    |
| חיפוש<br>המשך  |                                             |            | עם נתוני המשתמשים)<br>עם נתוני המשתמשים)                                                 | נכלל בגיבוי (יחד<br>נכלל בגיבוי (יחד | יחידה: עדכונים אחרונים לפני הצגה<br>יחידה: הצגות עבודות הגמר של<br>הסטודנטים       |
|                | שיחזור לקורם זה                             |            | עם נתוני המשתמשים)                                                                       | נכלל בגיבוי (יחד                     | יחידה: מקורות רשות                                                                 |
|                |                                             |            | עם נתוני המשתמשים)                                                                       | נכלל בגיבוי (יחד                     | יחידה: بناء بينة الموقع                                                            |
| ۲              | מיזוג גיבוי הקורס אל תור קורס זה            | מידע       |                                                                                          |                                      | פעילויות ומשאבים                                                                   |
|                |                                             | משתמש      | כותרת                                                                                    | רכיב                                 |                                                                                    |
| 0              | מחיקת התכנים של קורס זה ולאחר<br>מכן שיחזור | <          | <ul> <li>۲) خطوات رفع ملف في جوجل در ايف و إضافة ز و ابطها للموقع</li> <li>۲)</li> </ul> | משאב (קוב 눹                          |                                                                                    |
| המשך           |                                             |            |                                                                                          |                                      | המשך                                                                               |
|                |                                             |            |                                                                                          |                                      |                                                                                    |
|                |                                             |            | γ                                                                                        |                                      |                                                                                    |
|                |                                             | ור "המשך". | לוחצים על כפת                                                                            |                                      |                                                                                    |

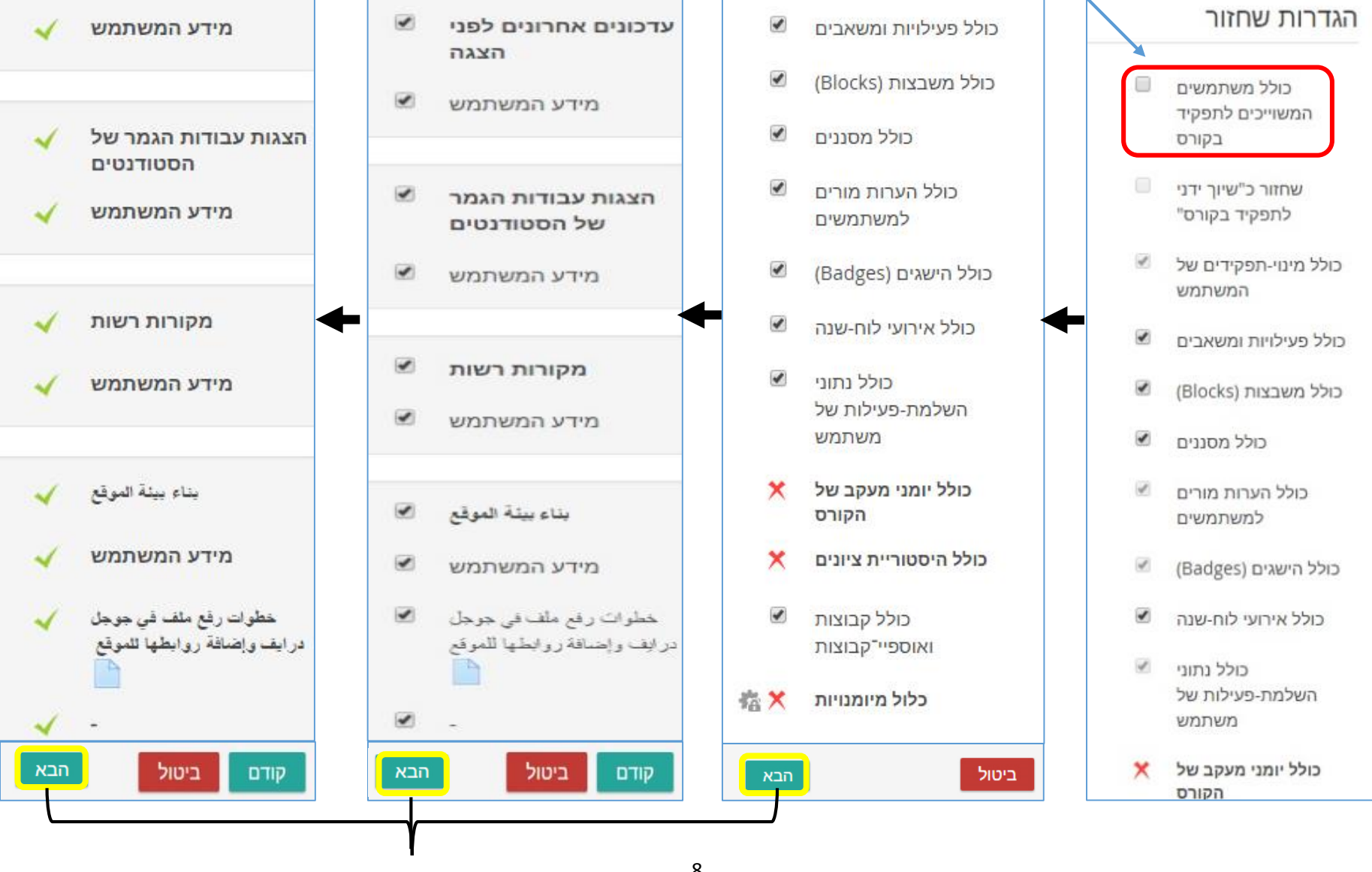

. יש להסיר את ה-V על האפשרות הזו, ולאחר מכן ללחוץ על "הבא".

לחץ על "הבא" לסיים את שחזור הקורס.

לחץ על "המשך לססים שחזור הקורס בהצלחה.

| קה 3 > שחזור                                                                                            | עדכונים בקורסים שלי > קורסים > סביבות תרגול > קורס בדיקה |                        |  |
|----------------------------------------------------------------------------------------------------|----------------------------------------------------------|------------------------|--|
| 1. אישור ◄ 2. יעד ◄ 3. הגדרות ◄ 4. בחירה ◄ 5. סקירה ◄ 6. תהליך <b>◄ 7. הושלם</b><br>הקורס שוחזר בהצלחהו |                                                          | ארכיון הקורסים תשע"ו 🚺 |  |
| הקליקו "המשך" לצפיה בקורס שזה עתה שוחזר.<br>המשך                                                        |                                                          | Moodle<br>2015/2016    |  |